# SECONDARY **MUSD Illuminate Interim Assessment Help Guide**

Powered By

*illuminate education*™

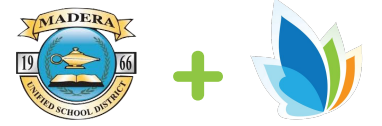

https://goo.gl/v2Vnpw

### **Quick Links**

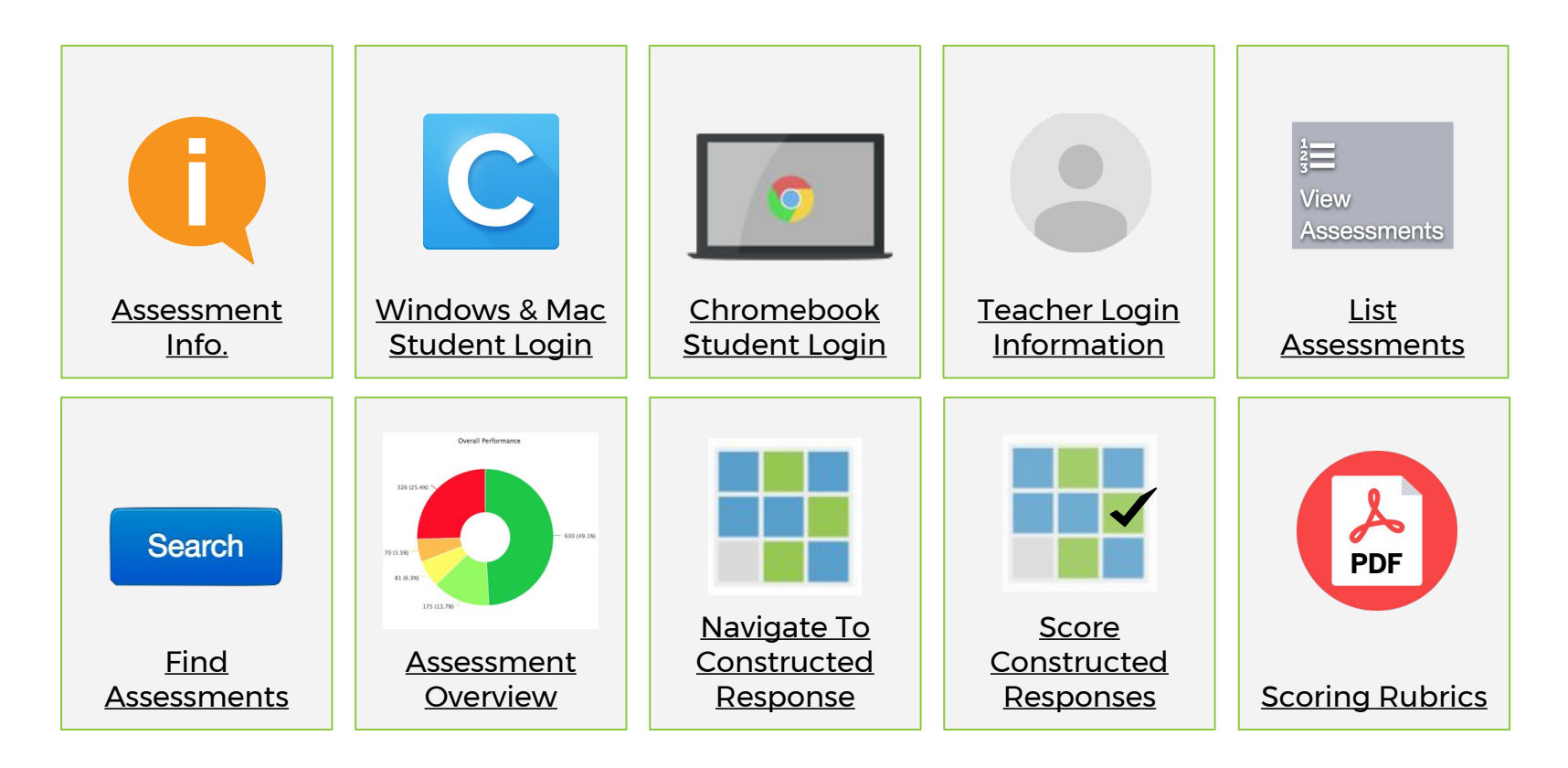

# Info to Know About Administering this Test

- This is a MUSD district interim assessment
- 7-11 grade assessments are online through Illuminate ONLY
- Available **ONLY** during the designated testing window
- 14 24 questions
- Untimed
- Measures grade level standards mastery
- Can be given in one or two sittings
- Students read all items independently
- Students should be provided scratch paper on ELA
- Students should be provided grid paper & calculator for Math assessments
- Teachers are expected to actively monitor students
- All IEP & 504 accommodations outlined for SBAC testing should be used for the MUSD Interim Assessment administration to the extent possible

# Test Site Coordinators & Support

 $\mathbf{\epsilon}$ 

| School Site | Site Test<br>Coordinator | Site Technology<br>Coach | Site IT<br>Specialist      |  |
|-------------|--------------------------|--------------------------|----------------------------|--|
| MLK         | Noel Jimenez             | Mike Dawson              | Tomas Galvan/Frank Guillen |  |
| Jefferson   | Raymond Selway           | Mike Dawson              | Tomas Galvan/Frank Guillen |  |
| Desmond     | Jacob Mortier            | Angela Allen             | Tomas Galvan/Frank Guillen |  |
| MHS         | Manuel Aquino            | Jamie Smith              | Josh Rieping               |  |
| MSHS        | Adam Caudell             | Joanne Glantz            | David Solorio              |  |
| Mt.Vista    | Aimee Anderson           | Jamie Smith              | Carlos Leal                |  |
| Ripperdan   | Helen Vannucchi          | Jamie Smith              | Carlos Leal                |  |
| Furman      | Hilda Castrellon         | Joanne Glantz            | Josh Rieping/David Solorio |  |

## Test Titles and ID Numbers

| Test Title                                | Test ID | Test Title                               | Test ID |  |
|-------------------------------------------|---------|------------------------------------------|---------|--|
| MATH                                      |         | ELA                                      |         |  |
| 2016-2017 CC Math: Grade 7 Assessment 1   | 22846   | 2016-2017 CC ELA/R: Grade 7 Assessment 1 | 22963   |  |
| 2016-2017 CC Math: Grade 8 Assessment 1   | 22928   | 2016-2017 CC ELA/R: Grade 8 Assessment 1 | 22962   |  |
| 2016-2017 CC Math: Algebra 1 Assessment 1 | 22930   |                                          |         |  |
| 2016-2017 CC Math: Algebra 2 Assessment 1 | 22947   |                                          |         |  |
| 2016-2017 CC Math: Geometry Assessment 1  | 22929   |                                          |         |  |
|                                           |         |                                          |         |  |

#### **Designated Testing Dates**

| Site      | Dates        | Site                    | Dates        |  |
|-----------|--------------|-------------------------|--------------|--|
| МАТН      |              | ELA                     |              |  |
| MLK       | Dec. 8, 9    | MLK                     | Dec. 8, 9    |  |
| Jefferson | Dec. 5, 6    | Jefferson               | Dec. 5, 6    |  |
| Desmond   | Dec. 5, 9    | Desmond                 | Dec. 12      |  |
| MHS       | Dec. 5 - 12  | MHS                     | Jan. 23 - 27 |  |
| MSHS      | Dec. 5 - 12  | MSHS                    | Jan. 23 - 27 |  |
| Mt.Vista  | Dec. 6 - 9   | Mt.Vista                | Jan. 23 - 27 |  |
| Ripperdan | Dec. 13 - 14 | Ripperdan (7th and 8th) | Dec. 13 - 14 |  |
| Furman    | Dec. 5 - 9   | Furman                  | Jan. 23 - 27 |  |
| K - 8 MS  | Jan. 23 - 27 | K - 8 MS                | Jan. 23 - 27 |  |

# Windows & Mac : Student Login

\*NOTE: Using the Chrome browser go to: https://clever.com/in/madera

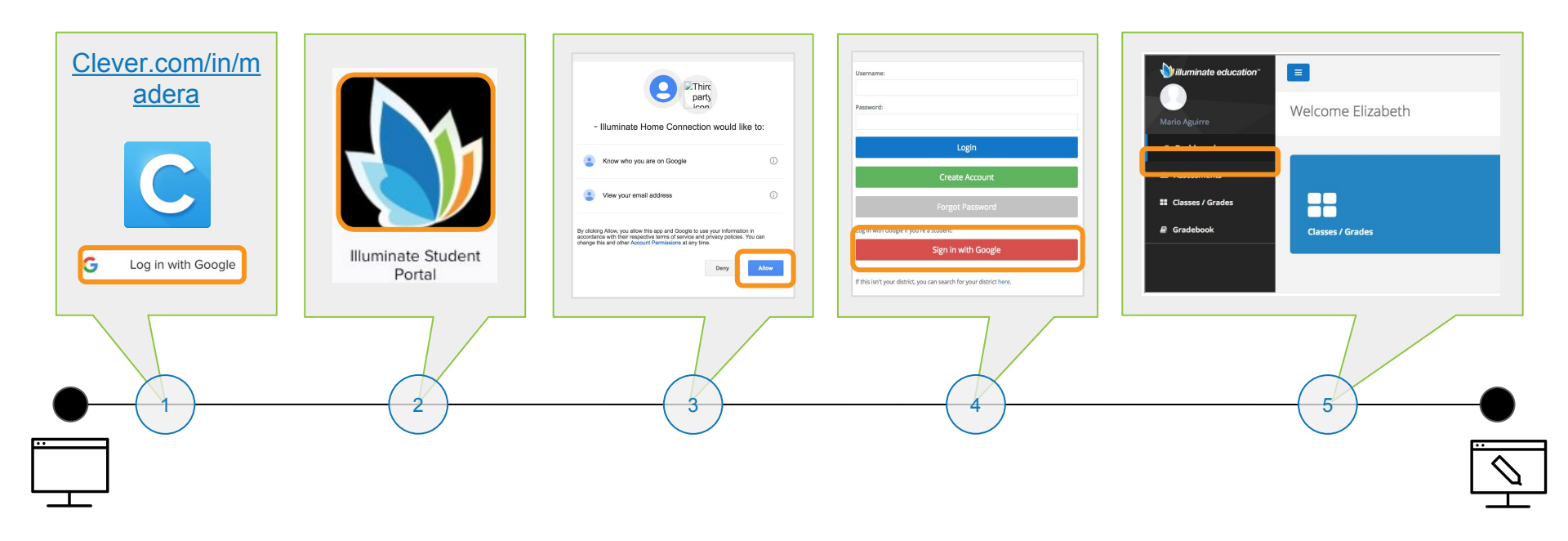

#### **Chromebook: Secure Browser Student Login**

(+)

\*NOTE: <u>Students do not login into the Chromebook &</u> they must shut down the Chromebook to exit the secure browser.

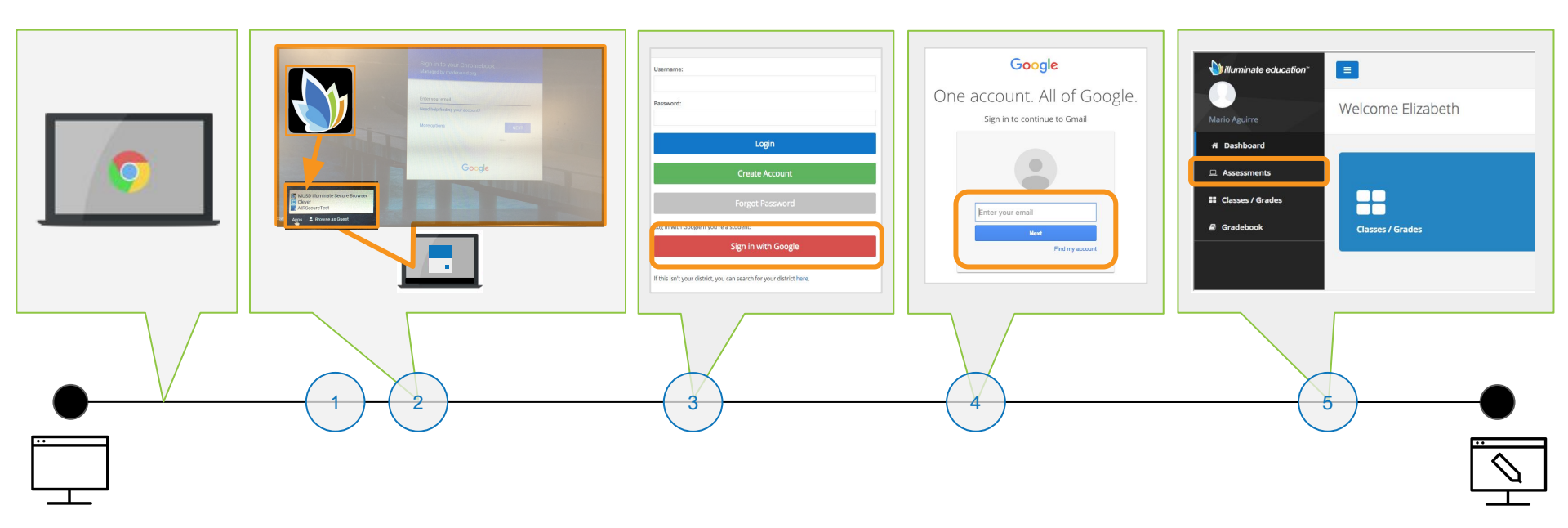

#### Teacher Login Info.

(

#### Go to: maderausd.illuminateed.com

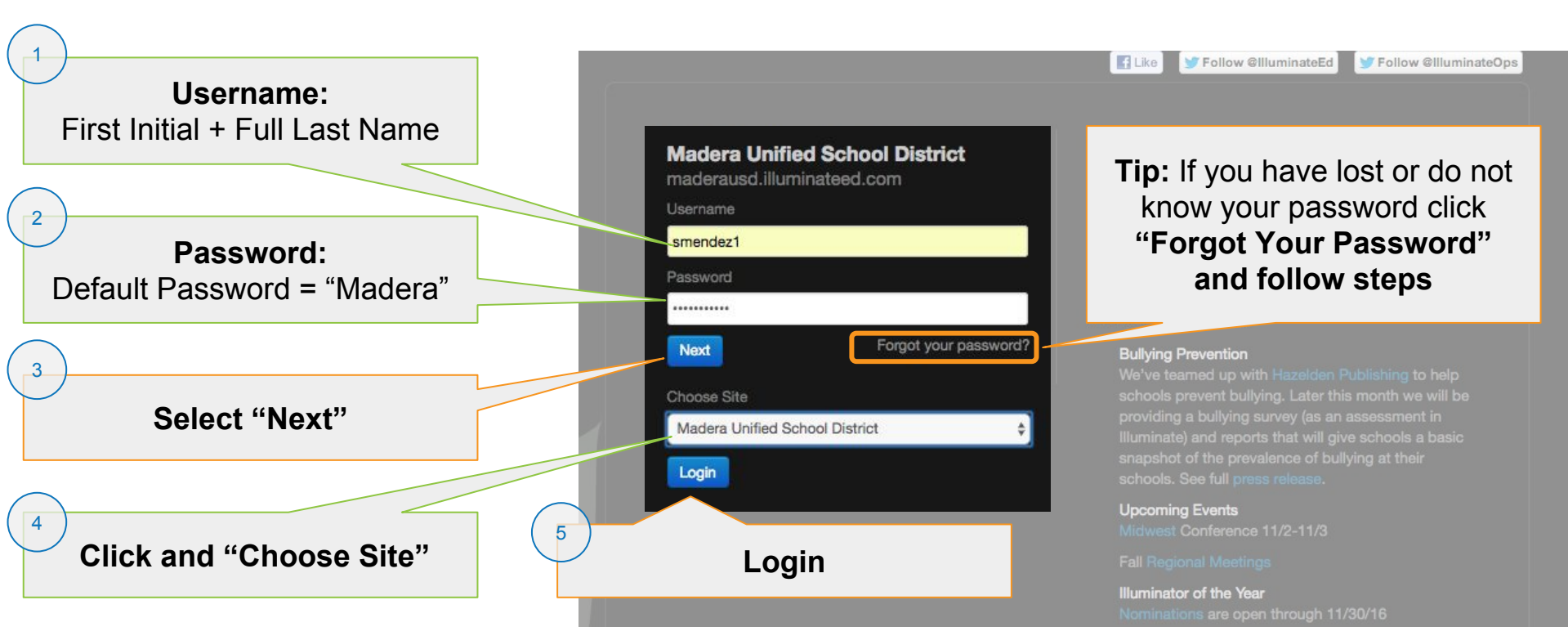

# Navigate To Your List Of Assessments

(+)

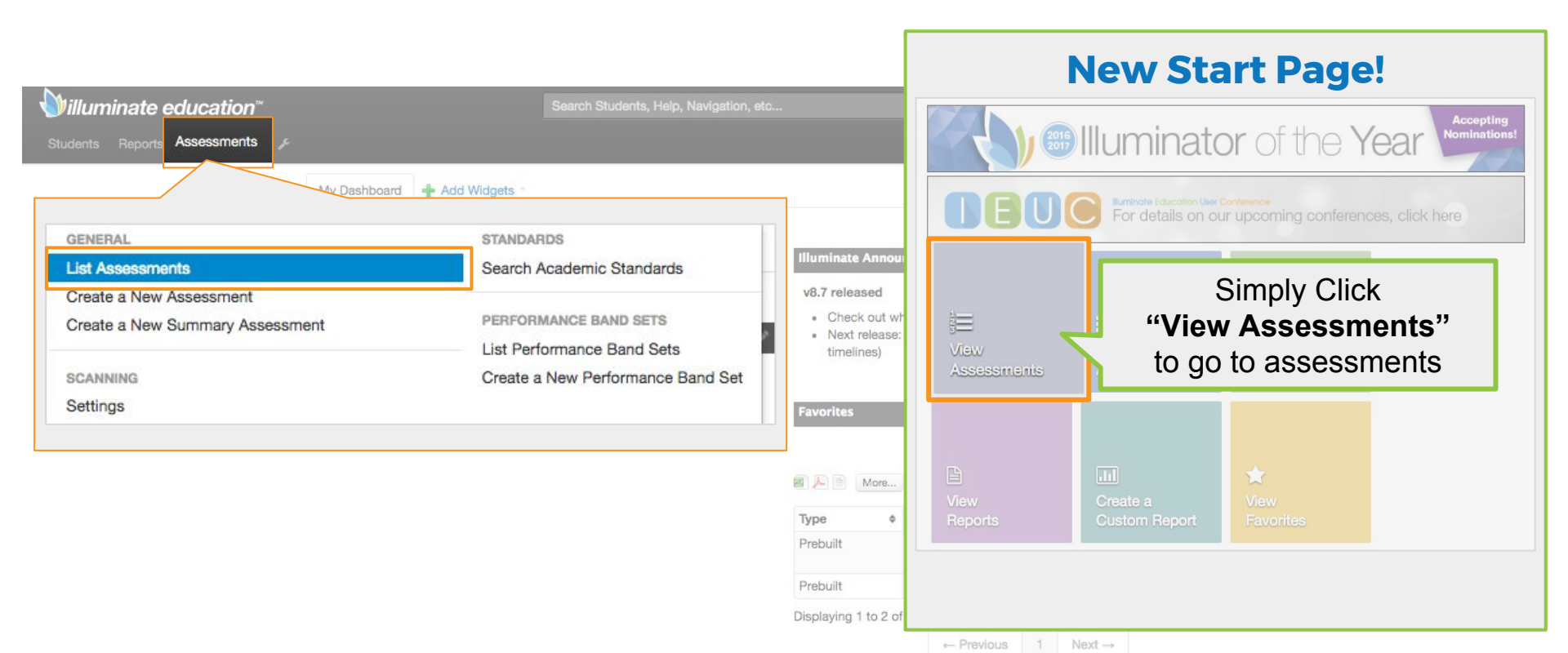

# How To Find Your Assessment (Old Version)

4

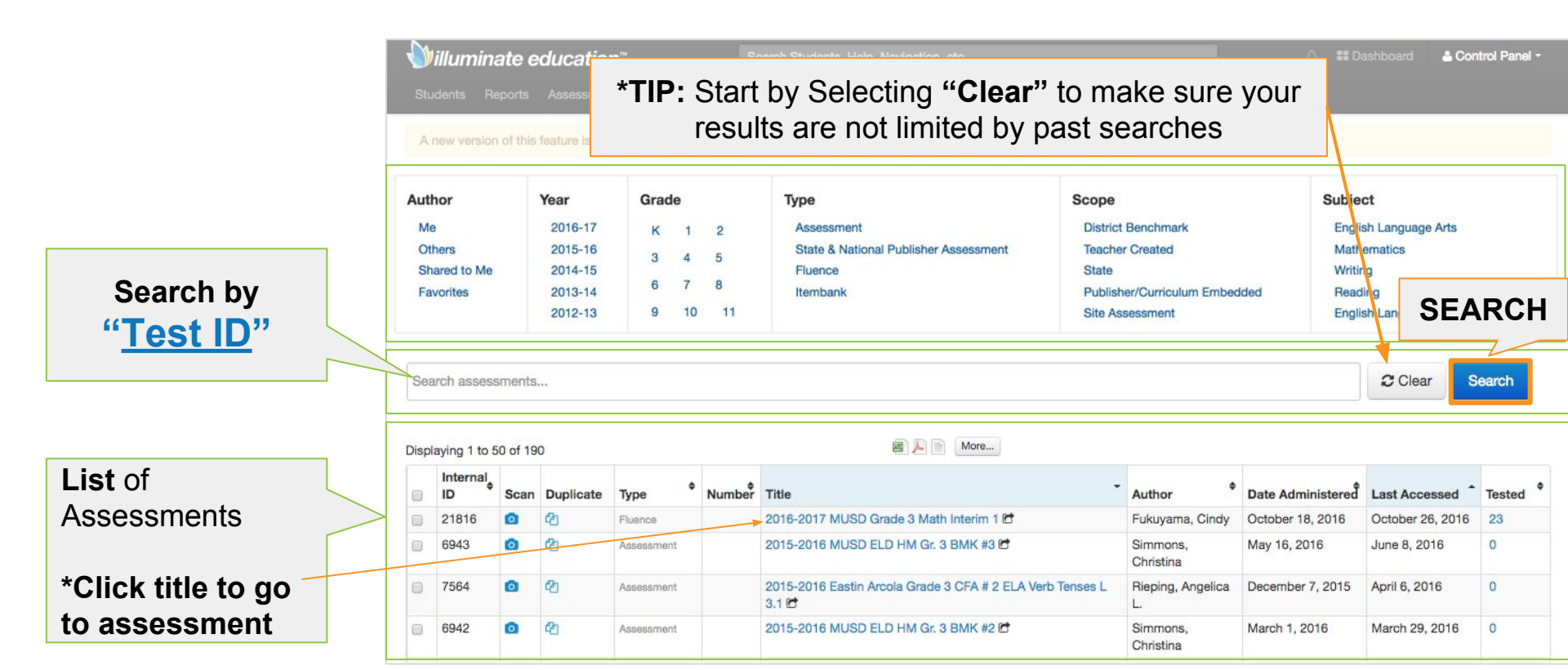

←

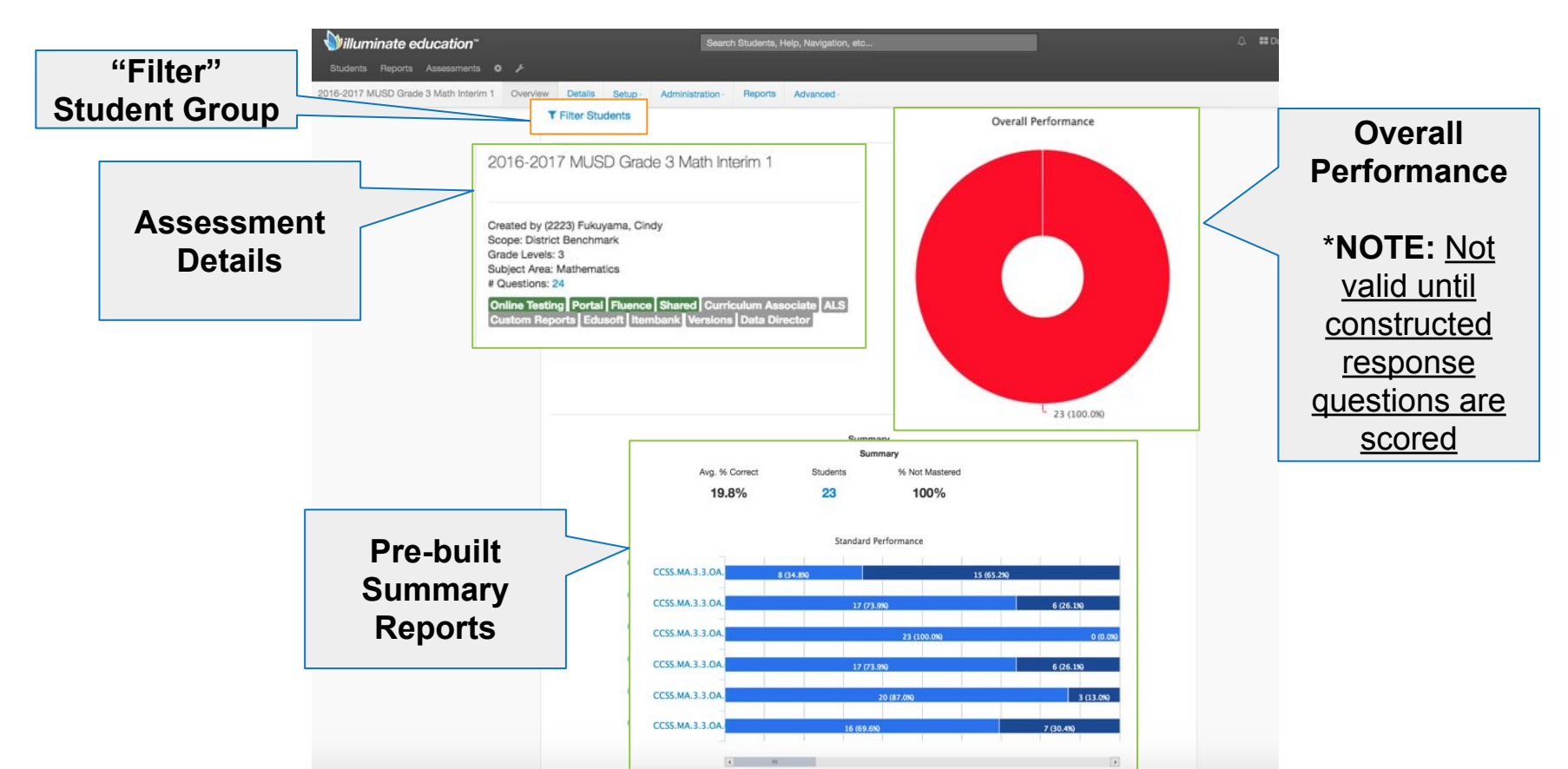

#### Navigate to Constructed Response Scoring

+

\*NOTE: Please use the "Old View" in Illuminate to score Constructed Responses.

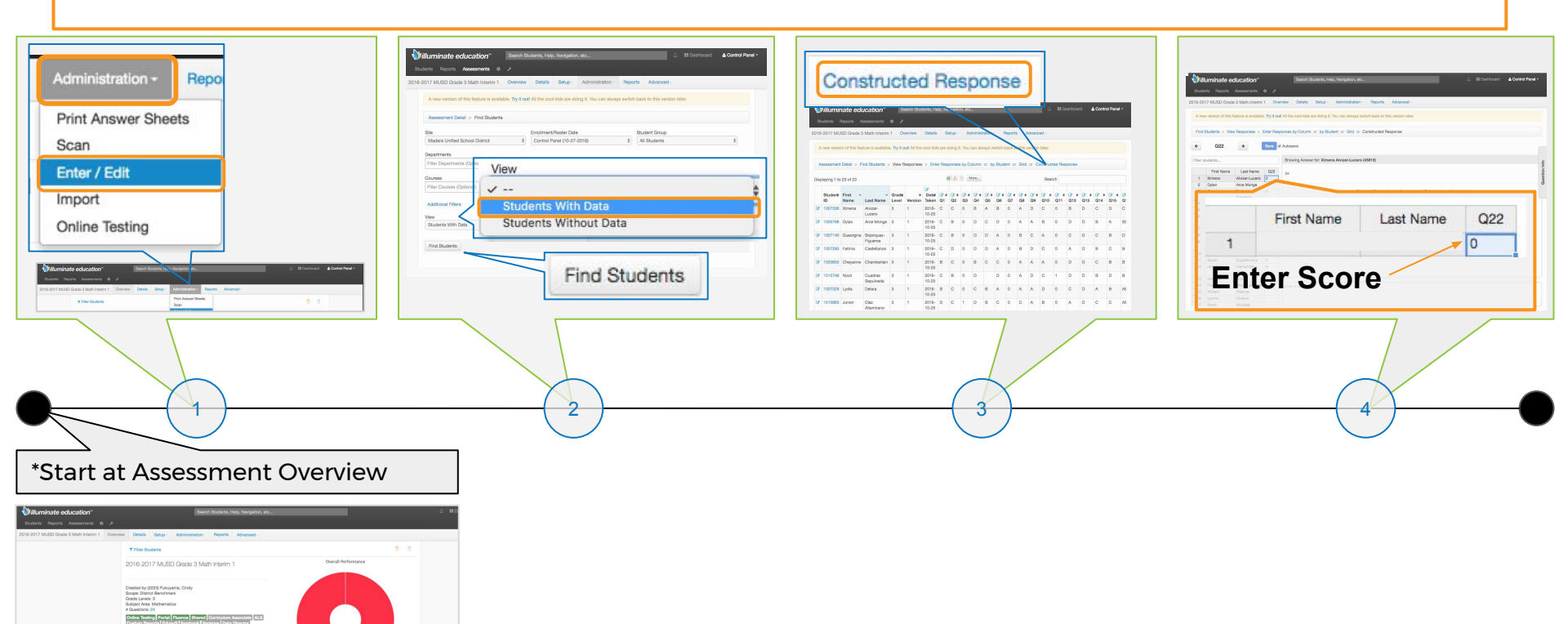

# How To Score Constructed Response

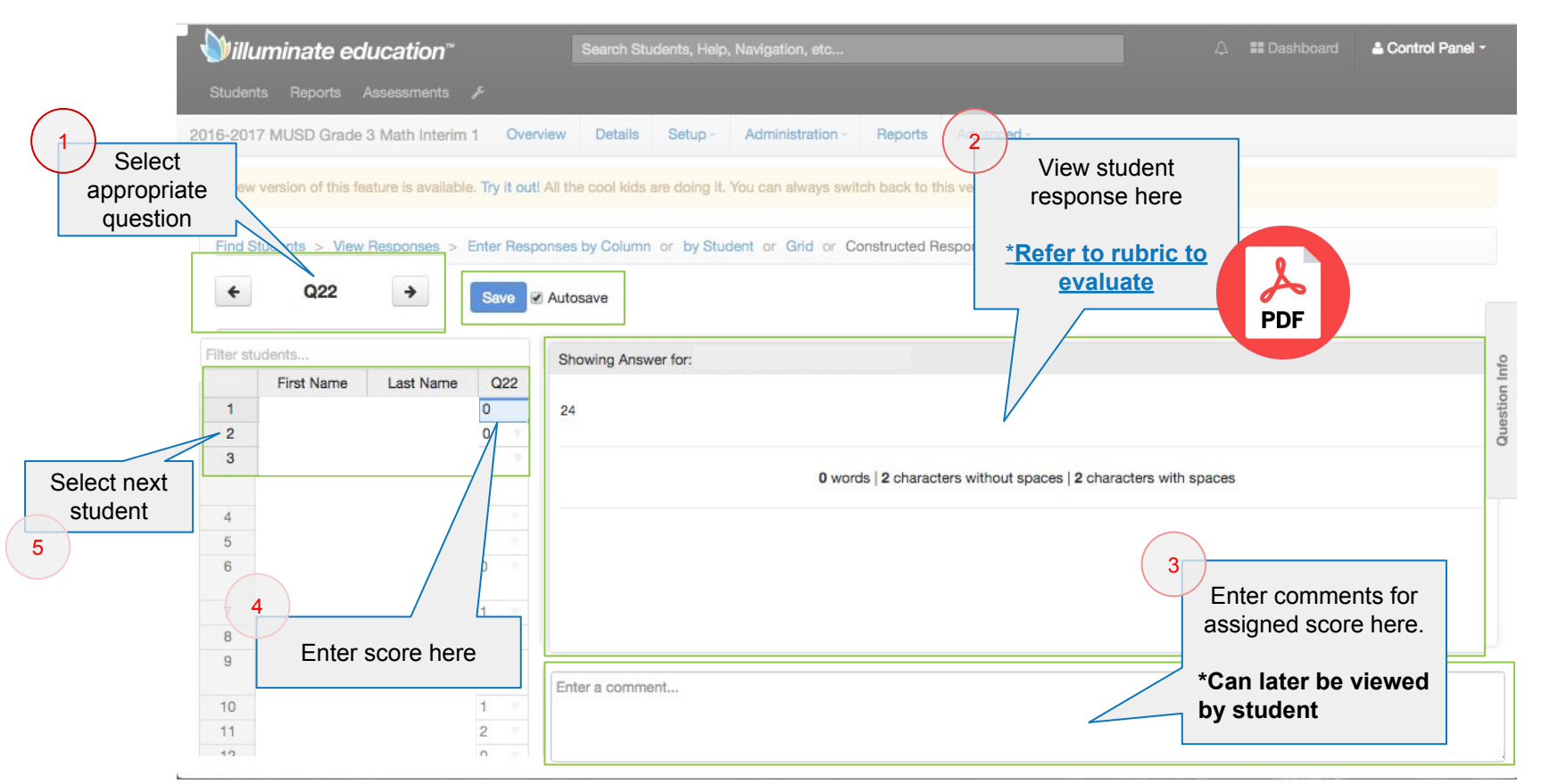

## **Rubrics for Scoring Constructed Response**

 $(\epsilon)$ 

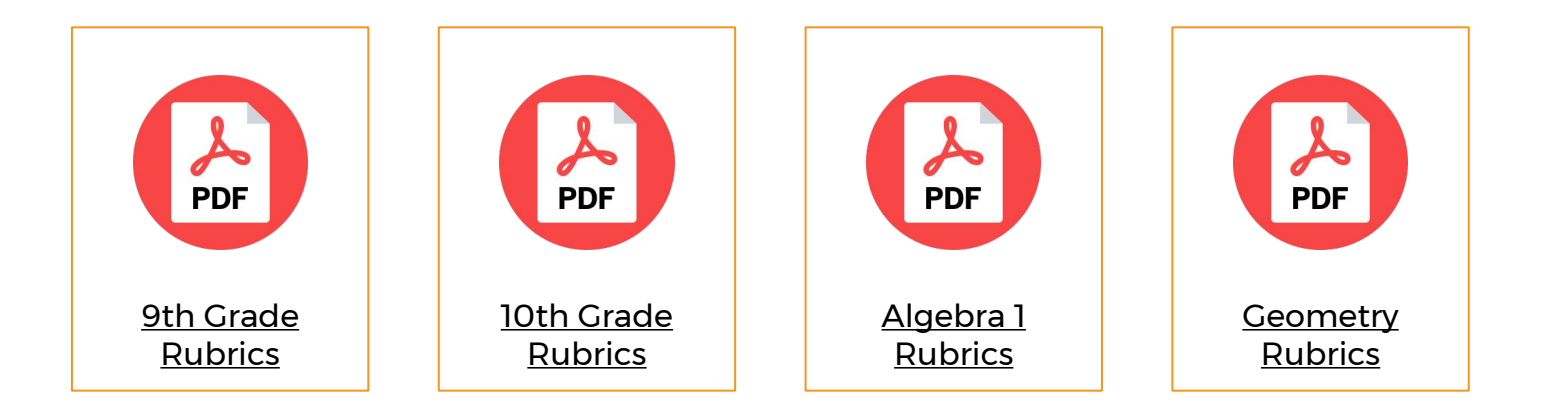